# Agent Pipeline

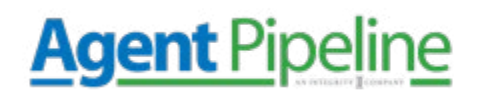

Google Analytics is one of the easiest ways to collect data from your insurance agency's website. Just from setting up this simple tool, you will gain a wealth of information about your website's visitors. This is one of the first steps to understanding things such as **who visits your website**, **what they want to see from your insurance agency, & how they behave & browse your agency's website.** 

Some of the information you will be able to access in Google Analytics include:

- Amount of traffic your site gets overall
- Websites your traffic comes from
- Individual page traffic
- Amount of leads converted
- Demographics of website visitors
- Whether the traffic is mobile or desktop

The best part about it is that using Google Analytics is free.

Once you have Google Analytics set up, you will be able to track & measure your insurance agency's traffic goals and improve the ROI of your online presence. However, setting up Google Analytics for the first time can be a little tricky – but that's what this step-by-step guide is for.

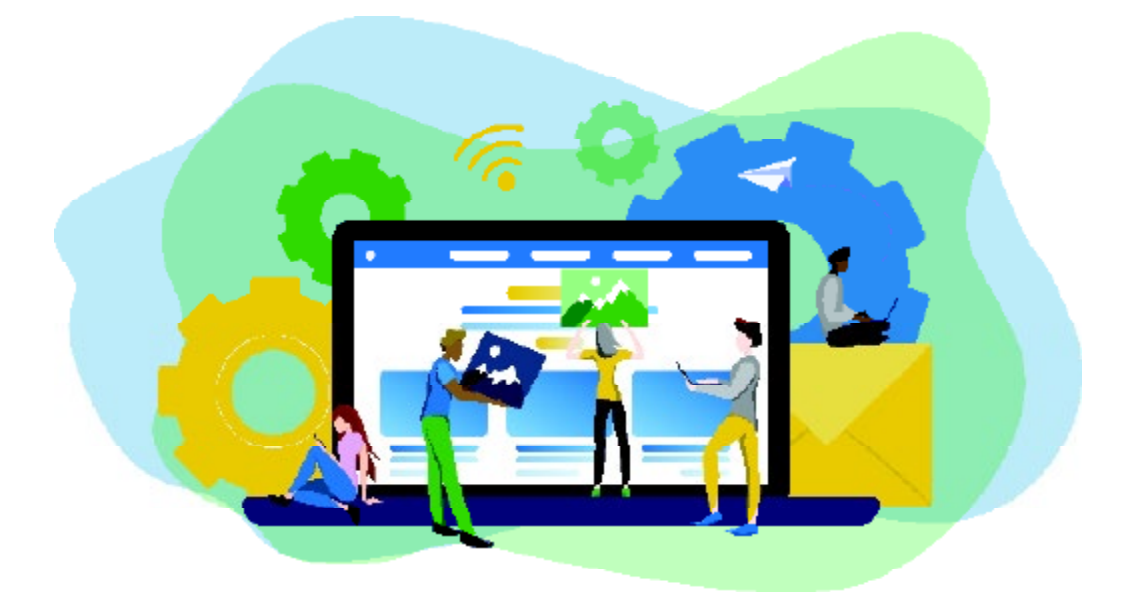

#### Step 1: Google Tag Manager

This is a free tag management system provided by Google. It takes all of the data on your website and sends it to other platforms, including Facebook and Google Analytics. Google Tag Manager allows you to easily update and add tags to your Google Analytics code without manually writing code. This saves you tons of time and a lot of headaches.

**Agent** Pipeline

Say you want to see how many people clicked on a downloadable video link. Without Google Tag Manager, you would have to manually change all of the download links to do this – with it, you can add a new tag to the tag manager to track the downloads.

First, you need to create an account on the Google Tag Manager Dashboard

| 1 | Setup Acc    | ount                  |                      |
|---|--------------|-----------------------|----------------------|
|   | Account Name |                       |                      |
|   | e.g. My Cor  | npany                 |                      |
|   | Country      |                       |                      |
|   | United State | s                     | ¢                    |
|   | Share da     | ta anonymously with 0 | Google and others ල් |
|   | Continue     |                       |                      |
| 2 | Setup Cor    | itainer               |                      |
|   | Create       | Cancel                |                      |

Add a New Account

Then, enter an account name and click continue.

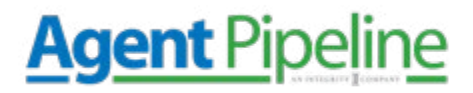

Next, you will **set up a container.** A container is a bucket that contains all of the "macros, rules, and tags" for your website.

| occuprice                          | ount                   |     |         |     |
|------------------------------------|------------------------|-----|---------|-----|
| Account Name<br>Country United     | My company<br>States   |     |         |     |
| Setup Con                          | tainer                 |     |         |     |
| Container name                     |                        |     |         |     |
|                                    |                        |     |         |     |
| e.g. www.m                         | ysite.com              |     |         |     |
| e.g. www.m                         | ysite.com<br>Container |     |         |     |
| e.g. www.m<br>Where to Use C<br>We | ysite.com<br>Container | iOS | Android | AMP |

Name the container, then select the type of content it will be associated with.

Once that's done, *click create, and review and agree to the Terms of Service.* Then, you will get the container's installation code snippet.

| opy the code below and paste it onto every page of your website.            |  |
|-----------------------------------------------------------------------------|--|
| aste this code as high in the <b><head></head></b> of the page as possible: |  |
| <pre><!-- Google Tag Manager--> <script></script></pre>                     |  |

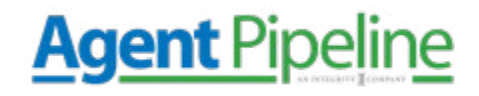

This code is what you will paste into your website's back end to manage your tags. To do so, *copy and paste the two snippets of code onto every page of your website.* As noted in the instructions, the first goes in the header and the second after the body opening.

If you use WordPress, do this by pasting the two pieces of code into your WordPress theme. Now, we will move on to the next step.

#### Step 2: Set Up Google Analytics

Like Tag Manager, you will create a Google Analytics account by signing up.

## Enter your agency and website name, as well as your insurance agency's

*website URL.* Be sure also to select the industry category as well as the correct time zone.

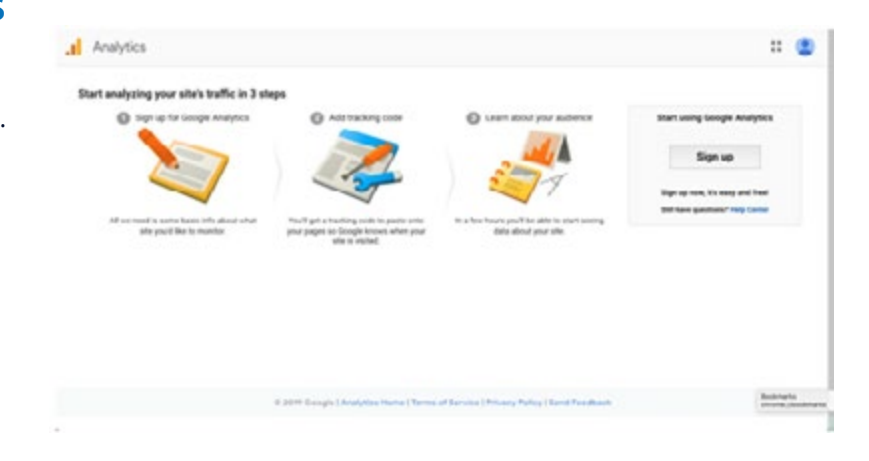

| I | Analytics           |                              |
|---|---------------------|------------------------------|
|   | New Account         |                              |
|   | What would you like | e to track?                  |
|   | Website             | Multile app                  |
|   | Setting up your acc | ount                         |
|   | Account Name        | man flat and backing fl.     |
|   | My website          | contraction between the      |
|   | Setting up your pro | ourty                        |
|   | Website Name        |                              |
|   | My avesure websit   |                              |
|   | Website URL         |                              |
|   | Mpd = myawe         | somewebsite.com              |
|   | Industry Category   |                              |
|   | Salect Dox -        |                              |
|   | Reporting Time Zone |                              |
|   | United States +     | (SMT-08-92) Los Angeles Time |

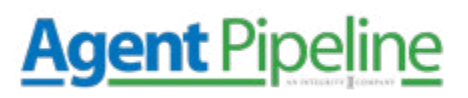

After this, all you need to do is accept the Terms of Service to get your tracking ID.

The tracking ID is a string of numbers that tells Google Analytics to send data to you. The number will look like UA-000000-1. The first string is your account, and then the second number is your property number associated with your account. This is unique to your website and personal data – do not share this publicly.

| eomery.                                                                            | Your                                                                                                    | trackerID                                                                                                    |  |
|------------------------------------------------------------------------------------|----------------------------------------------------------------------------------------------------|----------------------------------------------------------------------------------------------------|--|
| Analysis Transfer                                                                  | Tracking ID                                                                                                    | Status                                                                                                    |  |
| Anaryocs looks *                                                                   | UA-LICHTLIN                                                                                                    | Receiving traffic in past 48 hours.                                                                                                    |  |
|                                                                                    |                                                                                                    | 3 active users right now. See details in real-time traffic rep                                                                                                    |  |
| Property Settings                                                                  |                                                                                                    | Send test traffic (2)                                                                                                    |  |
| te User Management                                                                 |                                                                                                    |                                                                                                    |  |
|                                                                                    | Mahaita tracking                                                                                                    |                                                                                                    |  |
| js Tracking Info                                                                   | This is the Universal Analytic                                                                                                    | Your tracking code<br>s tracking code for this property                                                                                                    |  |
| S Tracking Info                                                                    | This is the Universal Analytic<br>To get all the benefits of Unive                                                                           | Your tracking code<br>s tracking code for this property<br>ersal Analytics for this property copy and paste this code into e                                                                                                  |  |
| S Tracking Info<br>Tracking Code<br>Data Collection                                | This is the Universal Analytic<br>To get all the benefits of Universe<br>(script)                                                            | Your tracking code<br>s tracking code for this property<br>ersal Analytics for this property copy and paste this code into e                                                                                                  |  |
| S Tracking Info<br>Tracking Code<br>Data Collection<br>User4D                      | This is the Universal Analytic<br>To get all the benefits of Univ<br>(script><br>(function(),s.o.g.r,a.m)((G<br>((f),q=i)() gill) push(argum | Your tracking code<br>s tracking code for this property<br>ersal Analytics for this property copy and paste this code into e<br>cogleAnalyticsObject]=r:i(j=c[]flunction()(<br>erss];i(j)=1*new Date();a*s.create(Elementio). |  |
| 5 Tracking Info<br>Tracking Code<br>Data Collection<br>User-ID<br>Session Settings | This is the Universal Analytic<br>To get all the benefits of Univ<br><script></script>                                                       |                                                                                                    |  |

#### Step 3: Set up Analytics Tag

Now you will learn how to set up specific tracking tags. Navigate to Google Tag Manager dashboard and click **Add a new title.** 

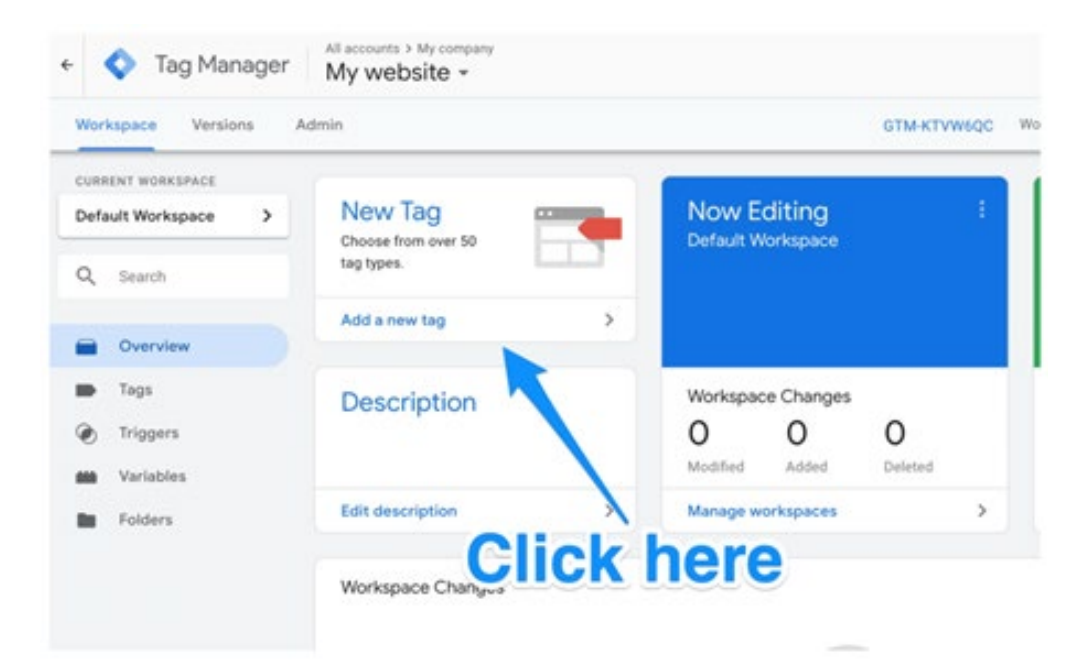

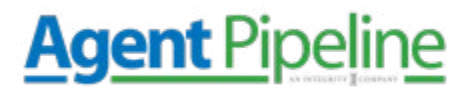

Now, you will begin to create the new tag. You can customize two areas of a tag:

#### **Configuration:**

Where the data collected will go

#### Triggering:

What kind of data you want to be collected

#### Click **Tag Configuration** to

choose the type of tag you want. The "Universal Analytics" type will create a tag for Google Analytics.

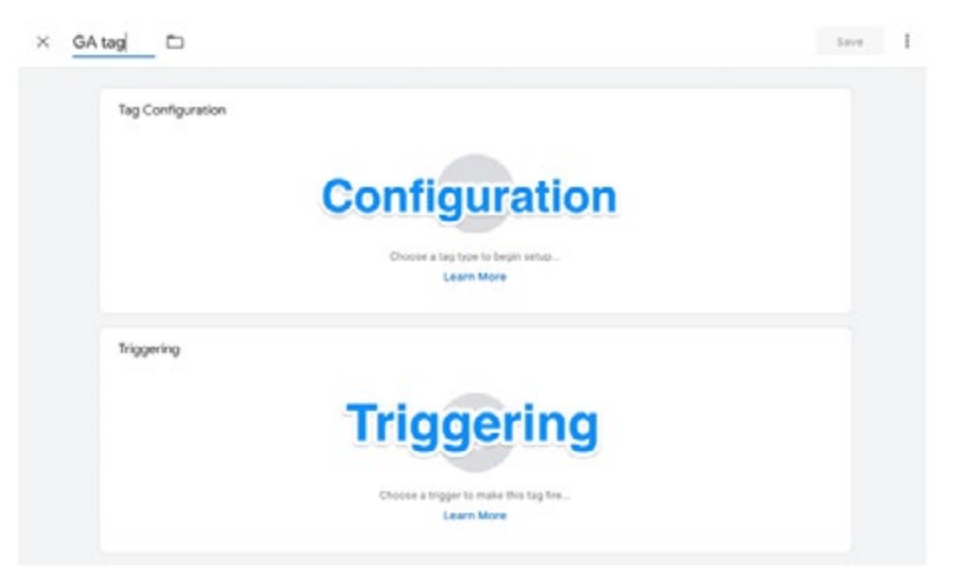

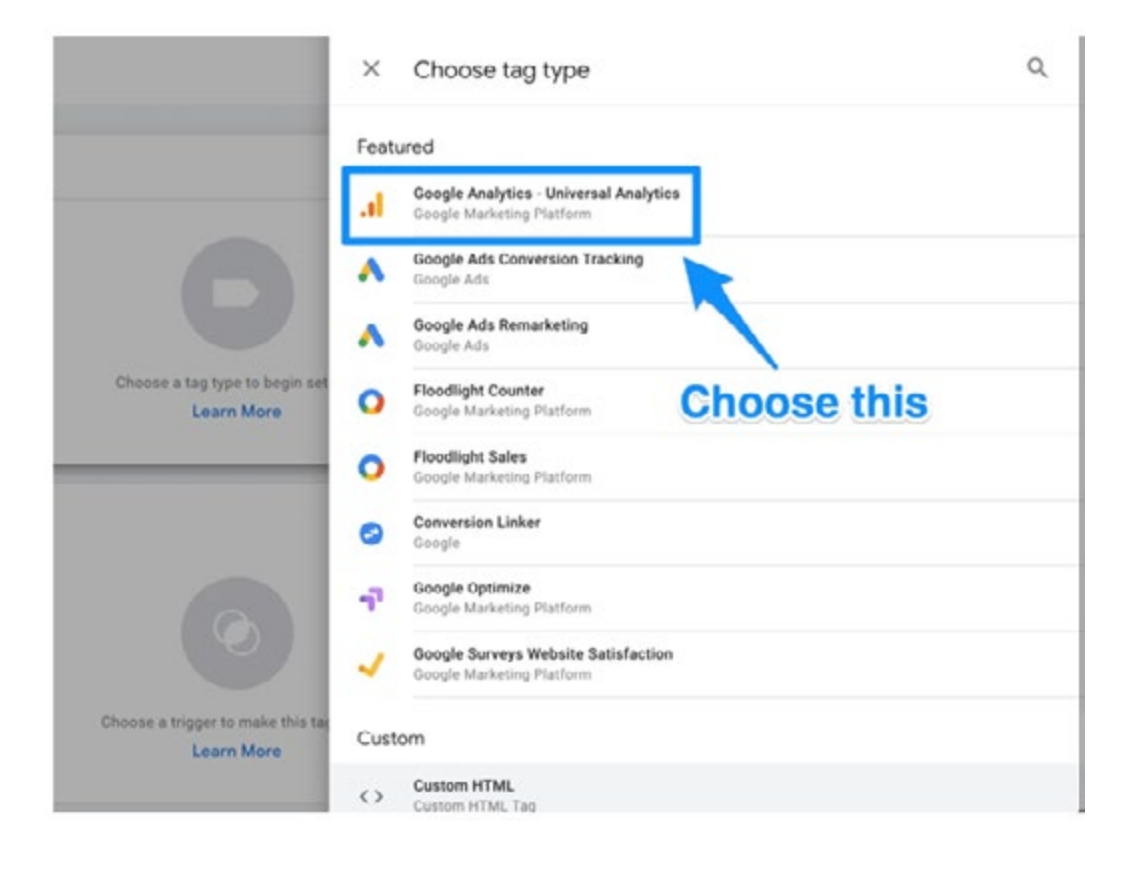

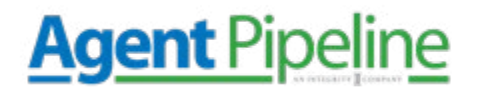

After that, you can choose the type of data you want to track by going to "Google Analytics Settings" and selecting **"New Variable..."** 

| Google Analytics - Univer<br>Google Marketing Platform | al Analytics | /    |
|--------------------------------------------------------|--------------|------|
| Track Type                                             |              |      |
| Page View                                              |              |      |
| Google Analytics Settings 🛞                            |              |      |
| Select Settings Variable                               | Click        | here |
|                                                        | Unon         |      |

Then you will be taken to a new window where you can **enter your Google Analytics tracking ID.** This will send your website's data right into Google Analytics, where you can see it later.

| riable Type    |                |                 |
|----------------|----------------|-----------------|
| Google Anal    | vtice Settings | /               |
| nanda Q        |                | Put tracking ID |
| ookie Domain 🛞 |                | here            |
|                |                |                 |

After you've done this, go to the "Triggering" section to select the data to send to Google Analytics.

Like the "Configuration," click the **Triggering button** to be sent to the "Choose a trigger" page – click **All pages** so that it sends data from all of your web pages.

| 0 | All Pages        | Page View | 200    |
|---|------------------|-----------|--------|
|   | Name             | Туре      | Filter |
| × | Choose a trigger |           |        |

## **Agent** Pipeline

After this, your tag set up should look something like the image below.

Now, click Save. Now you have Google tag tracking & sending data to your Google Analytics

about your insurance agency's website! Now, we will go over setting up your goals.

#### Step 4: Set up your Goals

Google Analytics does not automatically know the key performance indicators for your insurance agency's website and business – so you need to **tell it.** 

Click the **Admin button** on the bottom left of your Google Analytics dashboard.

After this, you will be in a window where you will see the *"Goals" button*.

| ag Configuration                                                     |   |
|----------------------------------------------------------------------|---|
| ng Type                                                              |   |
| Google Analytics - Universal Analytics<br>Georgle Marketing Platfarm |   |
| nack Type<br>app View                                                |   |
| oogle Analytics Dettings 🛞                                           |   |
| ragering                                                             |   |
| ring Trippers                                                        | + |
| Al Pages                                                             | 0 |

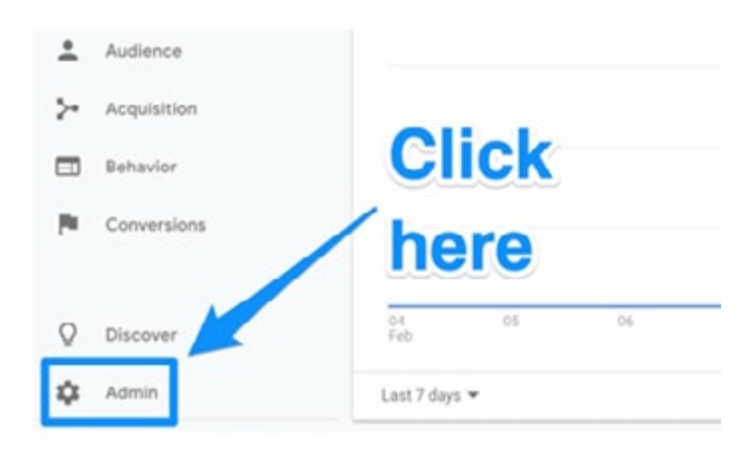

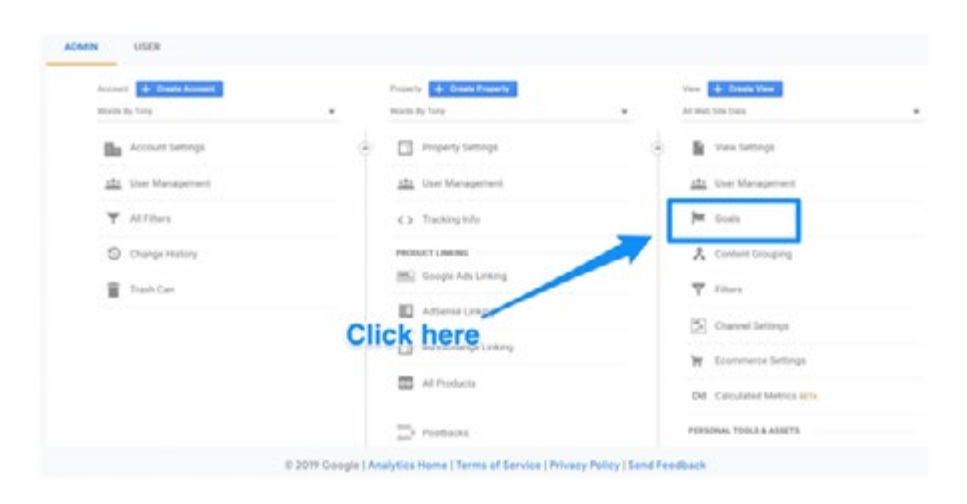

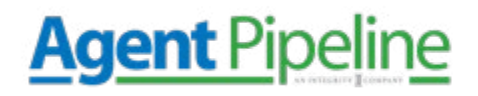

You will be taken to the "Goals" dashboard, where you'll be able to create a new goal.

From here, you can look at different goals templates to find one that matches your intended goal. Some of the types of goals you can choose from include:

| • •  | Goal Type          | Burt 7 day conversions  |            |
|------|--------------------|-------------------------|------------|
|      |                    | Part / our contribution | Recording  |
| Cli  | hore for this view | w.                      |            |
| Cili | CKIICIC            |                         |            |
|      | Cli                | Click here              | Click here |

Destination: the goal is to get a user to a specific page

Duration: The goal is to get users to spend a specific amount of time on your site

Pages/Screens per session: The goal was to have users go to a specific amount of pages

**Event:** The goal was to get users to click a link or play a video

You can even get more specific from here, such as choosing exactly how long users need to be on your site to consider it a success. When you're finished, save the goal, and it will start tracking!

| Duration                                          |                                         |                      |                      |                     |              |
|---------------------------------------------------|-----------------------------------------|----------------------|----------------------|---------------------|--------------|
| Goal slot ID                                      |                                         |                      |                      |                     |              |
| Goal ld 1 / Goal Set 1 👻                          |                                         |                      |                      |                     |              |
| Туре                                              |                                         |                      |                      |                     |              |
| O Destination ex: thank                           | s.html                                  |                      |                      |                     |              |
| Duration ex. 5 minute                             | s or more                               |                      |                      |                     |              |
| O Pages/Screens per se                            | ession ex.3 pa                          | ages                 |                      |                     |              |
| O Event ex: played a vide                         | 10                                      |                      |                      |                     |              |
| Smart Goal Smart Go                               | al not available.                       |                      |                      |                     |              |
| Measure the most engag<br>improve your Google Ads | ed visits to your v<br>bidding. Learn m | vebsite and automati | cally turn those vis | iits into Goals. Th | ten use thos |

Duration

0

19 goals left

Duration

#### 800.962.4693 | agentpipeline.com

Goal ID 1 / Goal Set

## Agent Pipeline

#### Step 5: Link to Google Search Console

Google Search Console is a tool to help you gain valuable search metrics and information. You

can do things such as **check your site's search crawl rate, see when Google analyzes your website, find out what pages link to your website, or look at keywords that you rank for in search engines.** 

Click on the *gear icon* in the main dashboard to

set this up.

Then, click Property Settings.

| 0  | Real-Time   |            |            |    |     |
|----|-------------|------------|------------|----|-----|
| *  | Audience    |            |            |    |     |
| >- | Acquisition | ~          |            |    |     |
|    | Behavior    | CI         | ICK        |    |     |
| *  | Conversions | he         | ere        |    |     |
| Q  | Discover    | 04<br>Feb  | 05         | 06 | -07 |
| ≎  | Admin       | Last 7 day | s <b>~</b> |    |     |

| ۹. | ADMIN USER           |                                                         |                                           |
|----|----------------------|---------------------------------------------------------|-------------------------------------------|
| ٠  | Annual Contribution  | Francis a Device Francis                                | Hore de Consta Tana<br>14 Maria Sac Sariy |
|    | accord latings       | - C Property George                                     | C B Verterap                              |
| 0  | alle Uner Management | Mar Van Manaparkert                                     | alle Ver Management                       |
| -  | Y Alfiles            | C taskquis                                              | M toni                                    |
| ~  | C Despring           | Perioduci Y (period)                                    | X constrained                             |
| •  | # tests              | [M] Sought Are Linking                                  | T liters                                  |
|    |                      | Atlanas (Ming                                           | [2] Charee Settings                       |
|    | Click here           | Ad Exchange Linking                                     | W Economics Settings                      |
| 0  |                      | Enterstance Marketery Cloud                             | DM Calculated Metrics arts                |
| 0  |                      | Al Products                                             | PERDINAL 100LS & ADDITS                   |
|    | to 2014 Google       | Analytics Home   Terms of Service   Minacy Policy   Ser | e Feedback                                |

Scroll and click **Adjust search console.** 

| Much By Tang              | Bad to Pass Andreas to                                                                                                    |
|---------------------------|----------------------------------------------------------------------------------------------------|
| - Andread (manufa         | Embedded mode becommanded                                                                                                    |
| atta Usar Management      | The of full new mode is recommended only if your site has trouble loading in underland mode.                                                                                                    |
| C) Turkeyolu              | Search Console                                                                                                    |
| People 7 Line Public      | Adurt function for the children of the children of the childre |
| In the second second      | User Analysis                                                                                                    |
| Addustus Uniting          | Enable there Metric in Reporting<br>Adds the Users metric to standard separts and updates your users metric calculation                                                                                                    |
| At Dothinge Linking       |                                                                                                    |
| Balestone Marketing Cloud | Restriction .                                                                                                    |
| A Products                | ten Georg                                                                                                    |

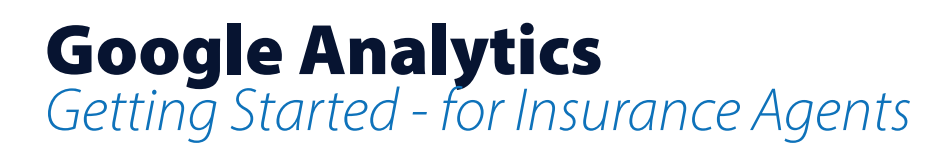

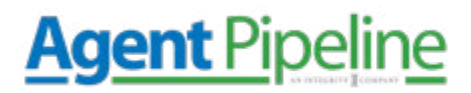

Now you can start to add your website to Google Search Console.

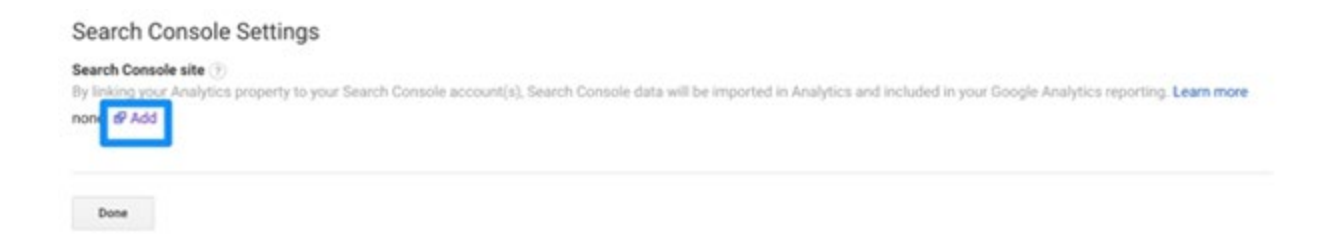

Click *add,* and you will be redirected to the page below. Click *Add a site to Search Console.* 

| Search Console                                                                                                    | Help -                                                                                                    |
|----------------------------------------------------------------------------------------------------|----------------------------------------------------------------------------------------------------|
| Enable Search Console data in Google A                                                                                                    | Analytics                                                                                                    |
| When you associate a Google Analytics web property with a Se<br>associated reports in Google Analytics.                                                              | earch Console site, you will be able to see Search Console data in your Google Analytics reports, and enable Search Console to link directly to                                                                   |
| Web Property: Words By Tony                                                                                                    |                                                                                                    |
| Linked Site: This site is not linked to any web property in your                                                                                                    | Google Analytics account.                                                                                                    |
| Search Console site                                                                                                    | Associated Analytics web property                                                                                                    |
| http://saigontosiouxcity.com/                                                                                                    | Saigon To Sioux City                                                                                                    |
| Save                                                                                                    |                                                                                                    |
| When you associate a site in your Search Console account will<br>anybody with access to that Google Analytics property may be<br>Cancel Add a site to Search Console | h a Google Analytics web property, by default Search Console data is enabled for all profiles associated with that web property. As a result,<br>able to see Search Console data for that site. More information. |

Now, you can add a new website into Google Search Console – enter your website and click **add.** 

Follow the directions to add the HTML code to your website. Then, click **save** – you should then be redirected to Google Analytics. Check back later to see your data.

| Muu    | a prop   | erty          |                                       |     |
|--------|----------|---------------|---------------------------------------|-----|
| Select | the type | e of property | you would like to manage. Learn more. |     |
|        | Websi    | ite ~         | https://www.example.com/              | (?) |

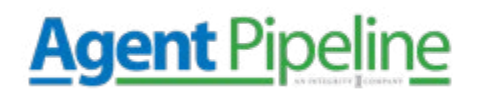

Follow the directions to add the HTML code to your website. Then, click save – you should then be redirected to Google Analytics. Check back later to see your data.

#### What to Do Next

Now, let's *create a view*. A view will help you create a report to only see the data that you need. For example, you may want a view where you can see only organic search traffic or social media, and so on.

Here are the steps to add a new view:

- 1. Click the gear in the lower-left to go to the Admin dashboard
- 2. In the View column, click **Create a new view**
- 3. Select Web Site or App
- 4. Enter a name for the view (describe what you are filtering for)
- 5. Choose the time zone
- 6. Click **create view**

After creating your view, use the view settings to filter precisely what you want to see.

Now, let's look at the different ways you can look at your web traffic.

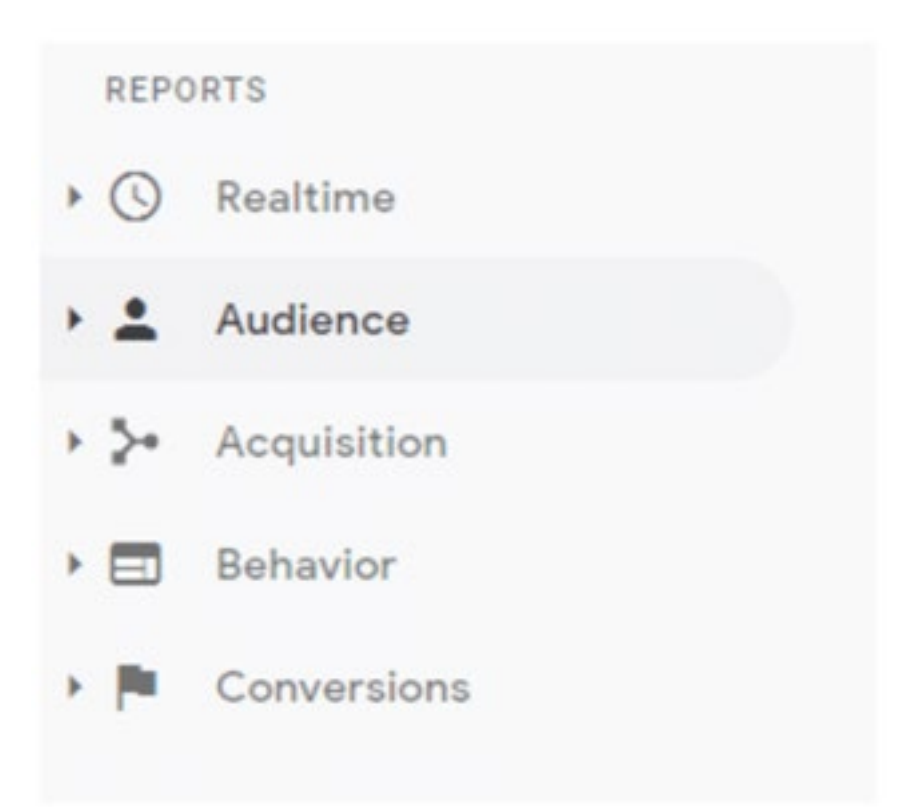

## Agent Pipeline

#### **Real-Time Overview**

This report shows you an overview of visitors on your insurance agency's website at that moment. It even breaks down page views each minute and second. You can see where your audience is coming from, your top keywords, and how many conversions you're getting.

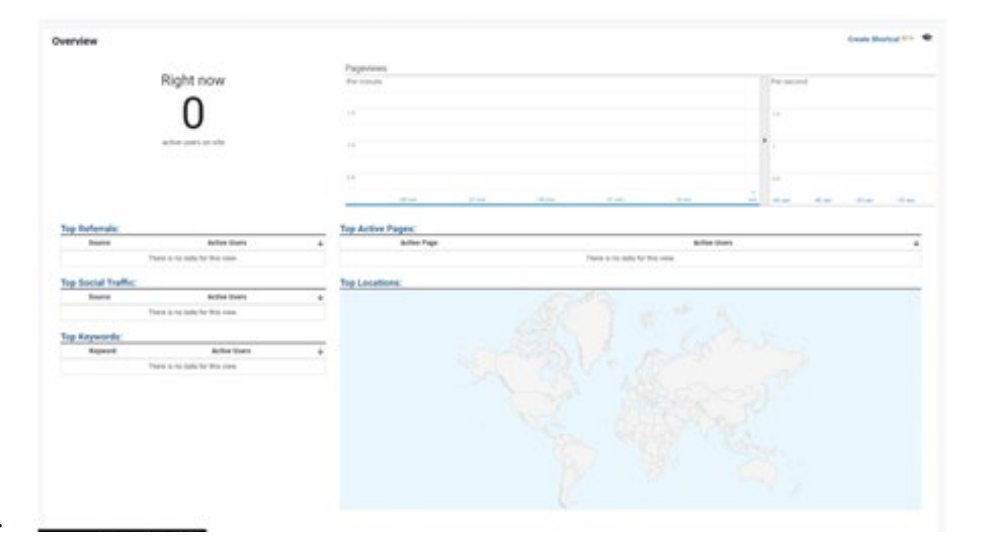

For smaller insurance agencies,

this may not be super useful initially. You may be better off exploring the other options on this list.

#### **Audience Overview**

This panel is one of the most potent pieces of information you will access on Google Analytics. It gives you information about visitors to your site based on relevant attributes to your goals. This can be anything from demographics such as age, location to returning customers, and more!

| Audience Overview 🕻                                                                                                    |       |                 |          |   |                                | Black & server <        | and Sheers            |
|----------------------------------------------------------------------------------------------------|-------|-----------------|----------|---|--------------------------------|-------------------------|-----------------------|
| All liters                                                                                                    |       | O + Ant Segment |          |   |                                | Ocrá, J                 | 1020 - Oct 12, 2020 - |
| (harriss                                                                                                    |       |                 |          |   |                                |                         |                       |
|                                                                                                    |       |                 |          |   |                                | (m                      |                       |
|                                                                                                    |       |                 |          |   |                                |                         |                       |
| 1                                                                                                    |       |                 |          |   |                                |                         |                       |
|                                                                                                    |       |                 |          |   |                                |                         |                       |
|                                                                                                    |       |                 |          |   |                                |                         |                       |
|                                                                                                    |       |                 |          | - | 54 T                           | -                       | iere.                 |
| 0                                                                                                    | 0     | 0               | 0.00     | 0 | 0.00                           | There is no data for th | 0.000                 |
| -                                                                                                    |       | -               |          | - |                                |                         |                       |
| 00:00:00                                                                                                    | 0.00% |                 |          |   |                                |                         |                       |
|                                                                                                    |       |                 |          |   |                                |                         |                       |
| Derrographie                                                                                                    |       |                 | Language |   |                                | Stare.                  | 1. Querra             |
| Larginge                                                                                                    |       |                 |          |   | There is no data for the other |                         |                       |
| Closelly 9                                                                                                    |       |                 |          |   |                                |                         | interfal input        |
| 04                                                                                                    |       |                 |          |   |                                |                         |                       |
| Reptore.                                                                                                    |       |                 |          |   |                                |                         |                       |
| Concerned of Concerned of Conce |       |                 |          |   |                                |                         |                       |
| Designed Property                                                                                                    |       |                 |          |   |                                |                         |                       |
| Service Provider                                                                                                    |       |                 |          |   |                                |                         |                       |
| MARK .                                                                                                    |       |                 |          |   |                                |                         |                       |

If you want, you can get deep

in the weeds and track particular audiences such as those who visited a landing page and then return x days later to submit a form. This is extremely useful in creating a buyer's persona for your insurance agency and seeing if you are marketing to your products' right people. You will see what types of content draws in visitors from your target market.

#### **Acquisition Overview**

This shows where your audience is coming from in the world along with online. If you see a piece of content or landing page is sparking traffic – you can see where those visitors are located. For example, you may find a post was shared on a Facebook page that caused the spike in traffic.

This is useful in helping you to determine your ROI

with any online marketing campaigns. This can help you better understand how your insurance agency should approach social media and SEO marketing in the future.

#### **Behavior Overview**

This report shows you how visitors move through and interact with your website and, on a broader scope, offers you total pageviews pages receive. This is a valuable breakdown because it shows you where your audience online spends most of their time. You can even view the path visitors most often take on your website – called a behavior flow.

This is a way you can check your thoughts on how visitors approach your site. If they aren't taking the path you intended, you can re-optimize your site to help get them there.

This breakdown also gives you information on each page individually. It shows how many views pages are getting, the average time a visitor spends on them, and unique page views. This can be valuable if you are also leveraging SEO marketing.

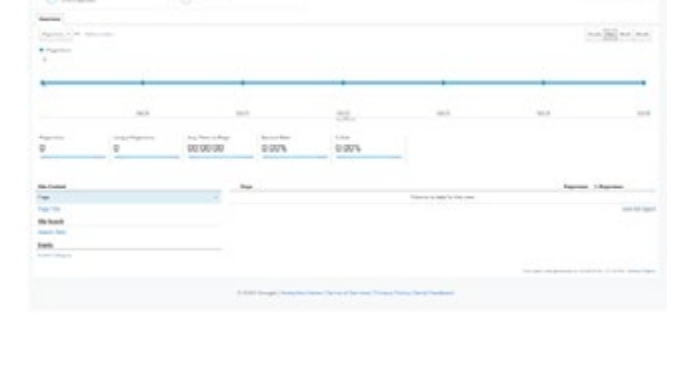

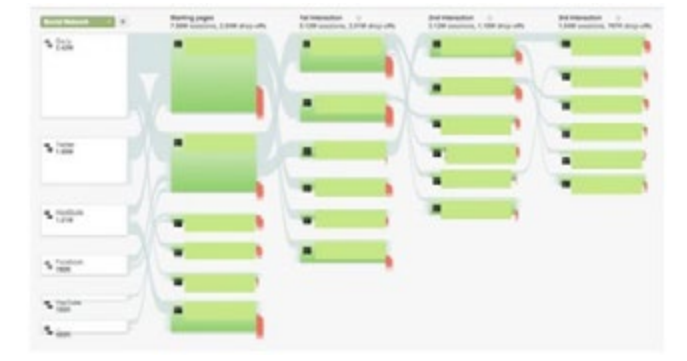

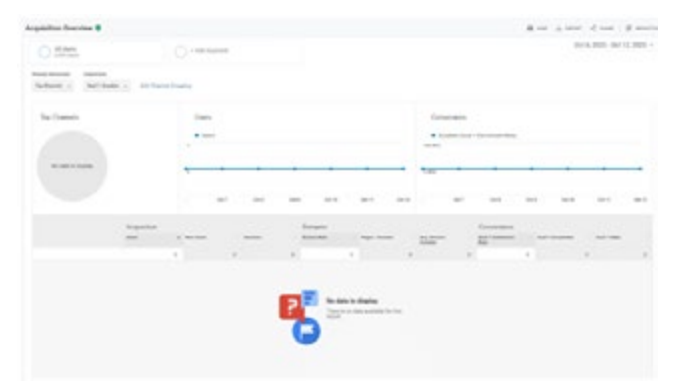

## Agent Pipeline

## Agent Pipeline

#### **Conversions Overview**

This is where you can see the impact of your marketing efforts. Two tabs will be relevant for your insurance agency.

**Goals:** In this tab, you can summarize how well your goals and conversions are performing. You can see completions & you

| rereiew D                                                                                                    |                                 |                                                                                                    |                                                                                                    |                | B    | a chief Name                 |
|----------------------------------------------------------------------------------------------------|---------------------------------|----------------------------------------------------------------------------------------------------|----------------------------------------------------------------------------------------------------|----------------|------|------------------------------|
| Contractors                                                                                                    | O record                        |                                                                                                    |                                                                                                    |                | 0    | er 14, 2020 - Oct 28, 2020 - |
| and Spines                                                                                                    |                                 |                                                                                                    |                                                                                                    |                |      |                              |
| di lonin, *                                                                                                    |                                 |                                                                                                    |                                                                                                    |                |      |                              |
| Puervice                                                                                                    |                                 |                                                                                                    |                                                                                                    |                |      |                              |
| inducation of the instances                                                                                                    |                                 |                                                                                                    |                                                                                                    |                |      |                              |
| <ul> <li>multisystems</li> </ul>                                                                                                    |                                 |                                                                                                    |                                                                                                    |                |      |                              |
| 4                                                                                                    |                                 |                                                                                                    |                                                                                                    |                |      |                              |
|                                                                                                    |                                 |                                                                                                    |                                                                                                    |                |      |                              |
| · · · ·                                                                                                    |                                 |                                                                                                    |                                                                                                    |                |      |                              |
|                                                                                                    |                                 |                                                                                                    | 14.2<br>1                                                                                                    | 0-0            | 66.0 | an it                        |
| and and a second                                                                                                    | ter (                           | - Total Atlanticional Refs                                                                                                    | na 20<br>na 40<br>basis (bal h (onglebal)                                                                                                    | 0×8            | 0.0  |                              |
| the Departure 0 000 1000                                                                                                    | foot forwards fire<br>0.00%     | Not iterational field                                                                                                    | na go<br>Bundino (bad 1 (sequilitaria)<br>O                                                                                                    | 940            | 66,9 |                              |
| 5                                                                                                    | backbornerster<br>0.00%         | Total identification of these<br>0.00%                                                                                                    | na p<br>to bar<br>Dealer that I forgleboard<br>0                                                                                                    | 840            | 64.9 | ta i                         |
| the frequency of the second second se | 502<br>502 (Source Fax<br>0.00% | Not interchance for the 0.00%                                                                                                    | ne m<br>- the matter of the state of the state | 643            | 609  | no a                         |
| to the foreignment of the foreignment of the foreig | Sectorementary<br>0.00%         | Not its characteristic function of the contract function of the contract of the contract of th | Ange<br>Index<br>Dealers (harl / Sungistions)                                                                                                    | 54 ()<br>94 () | toop | Red 1-box (sequences         |

can use this information to quantify the value of your campaigns

*Multi-channel funnels:* This gives you a peek into how different marketing channels like social media, landing pages, and ads work to turn visitors into leads. For example, someone who found you on Google may have become a client or a social media feed; this tab helps you learn that.

In conclusion, Google Analytics is a powerful tool for your insurance agency's digital marketing strategy. For more tips and tricks to improve your digital and traditional marketing efforts – contact Agent Pipeline today!